## 全国水泥大对比管理平台操作指南 (2021年)

## 国家水泥质量监督检验中心

2021.3

一、注册和登录

分两种情况

- 已在大对比管理平台注册过的参加单位,在中心官网 <u>http://cem.ctc.ac.cn/</u>输入用户名、 密码和验证码,直接登录即可进入会员中心。忘记用户名和密码的单位请尽快发送邮件 至 daduibi@ctc.ac.cn 向中心申请找回用户名和密码,或打电话与中心联系 010-51167482, 注意同一单位不能重复注册。各参加单位的用户名及密码请妥善保管。
- 2. 未在大对比管理平台注册的单位,在中心官网 <u>http://cem.ctc.ac.cn/</u>点注册

| 中国建材检验认证集团胜<br>China Building Material Test & Certifica                                                                                                    | 设份有限公司<br>tion Group Co., Ltd. | 国家水泥质量监督<br>National Quality Supervision and Test | 国家水泥质量监督检验中心<br>National Quality Supervision and Testing Center for Cement |  |  |  |  |  |  |
|----------------------------------------------------------------------------------------------------|--------------------------------|---------------------------------------------------|----------------------------------------------------------------------------|--|--|--|--|--|--|
| 首页 关于我们 业务中心                                                                                                    | 新闻资讯 资源                        | 中心会员中心                                            |                                                                            |  |  |  |  |  |  |
| 中心公告; 2021年全国大对比在约                                                                                                    | 我名工作已启动,敬请关注!                  | 【我要报名(大对比)】                                       |                                                                            |  |  |  |  |  |  |
| 水泥及其制品检测服务         公正为本,服务社会:         用P名:       管 時:       验证明:       GXD2       筆 录 註 册 忘记密码         能证明:       @ Mail Pieter # 8 AD (注:先登录后指名)       要量單板据名入口(注:先登录后指名)       大对比据名入口(注:先性册/登录后指名) |                                |                                                   |                                                                            |  |  |  |  |  |  |
| 新闻资讯                                                                                                    | 中心动态                           | 快速进入                                              |                                                                            |  |  |  |  |  |  |
| 关于缴纳2021年度会费的通知                                                                                                    |                                | <ul> <li>全国水泥标<br/>组</li> </ul>                   | 准化技术委员会水泥及原材料化学分析工作                                                        |  |  |  |  |  |  |
| 全国第十八次水泥品质指标检验大对比冠名赞                                                                                                    |                                | □ 建筑材料国                                           | 家标准样品研制中心                                                                  |  |  |  |  |  |  |

见下图,选仅参加全国大对比,基本信息中\*为必填项,全部填写后,点注册按钮,提示注册成功。如果参加单位所属集团在下拉单里没有,请在右边填写;如果参加单位不属于任何集团,则不用填写。邮箱最好申请一个<u>公共邮箱</u>,会有一些重要通知发送至邮箱。

|               | <b>基本信息(</b> *必填项)                                                   |                            |
|---------------|----------------------------------------------------------------------|----------------------------|
| 单位类型:         | <ul> <li>◎ 参加全国大对比、能力验证、一对一能力验证(测量审核)</li> <li>● 仅参加全国大对比</li> </ul> |                            |
| 用户名:          |                                                                      | *用户名可以是邮箱、手机号或不小于6位的自定义字符。 |
| 密 码:          |                                                                      | *由 6-20个英文字母或者数字组成。        |
| 确认密码:         |                                                                      | ⁼诸再输入一遍您在上面填写的密码,两次要完全一样。  |
| 省 份:          | 请选择 ▼ *                                                              |                            |
| 所属集团:         | 请选择集团 ▼ 如没有,请填写:                                                     |                            |
| 单位名称:         |                                                                      | *请填写单位全称。                  |
| <b>通讯地址</b> : |                                                                      | *                          |
| 邮政编码:         |                                                                      | *                          |
| 联系人:          |                                                                      | *请输入真实的的联系人姓名。             |
| 联系电话:         |                                                                      | *正确格式为"010-51167482"       |
| 手 机:          |                                                                      | *请填写正确的手机号码,以便及时接收查看相关信息。  |
| dm谷(Empail)・  |                                                                      | *忘记密码使可以使用邮箱找回密码。          |

 注册或登录后请在会员中心,将本单位的相关信息录入完整,只填写大对比相关内容, \*为必填项。邮箱最好填写一个公共邮箱,会有一些重要通知发送至邮箱。开票信息请 认真填写,如有变化及时更新。信息更改后请按点保存修改。

| A 30 T 10     |  |
|---------------|--|
|               |  |
| 基本信息维护        |  |
| <u>开票信息维护</u> |  |
| <u>样品邮寄地址</u> |  |
| 全国水泥大对比       |  |
| <u>我的订单</u>   |  |
| <u>修改密码</u>   |  |
| <u>注销退出</u>   |  |

人由古人

- 二、在线报名
- 1. 输入用户名、密码和验证码,点登录后进入会员页面,点上方业务中心,选全国大对比。

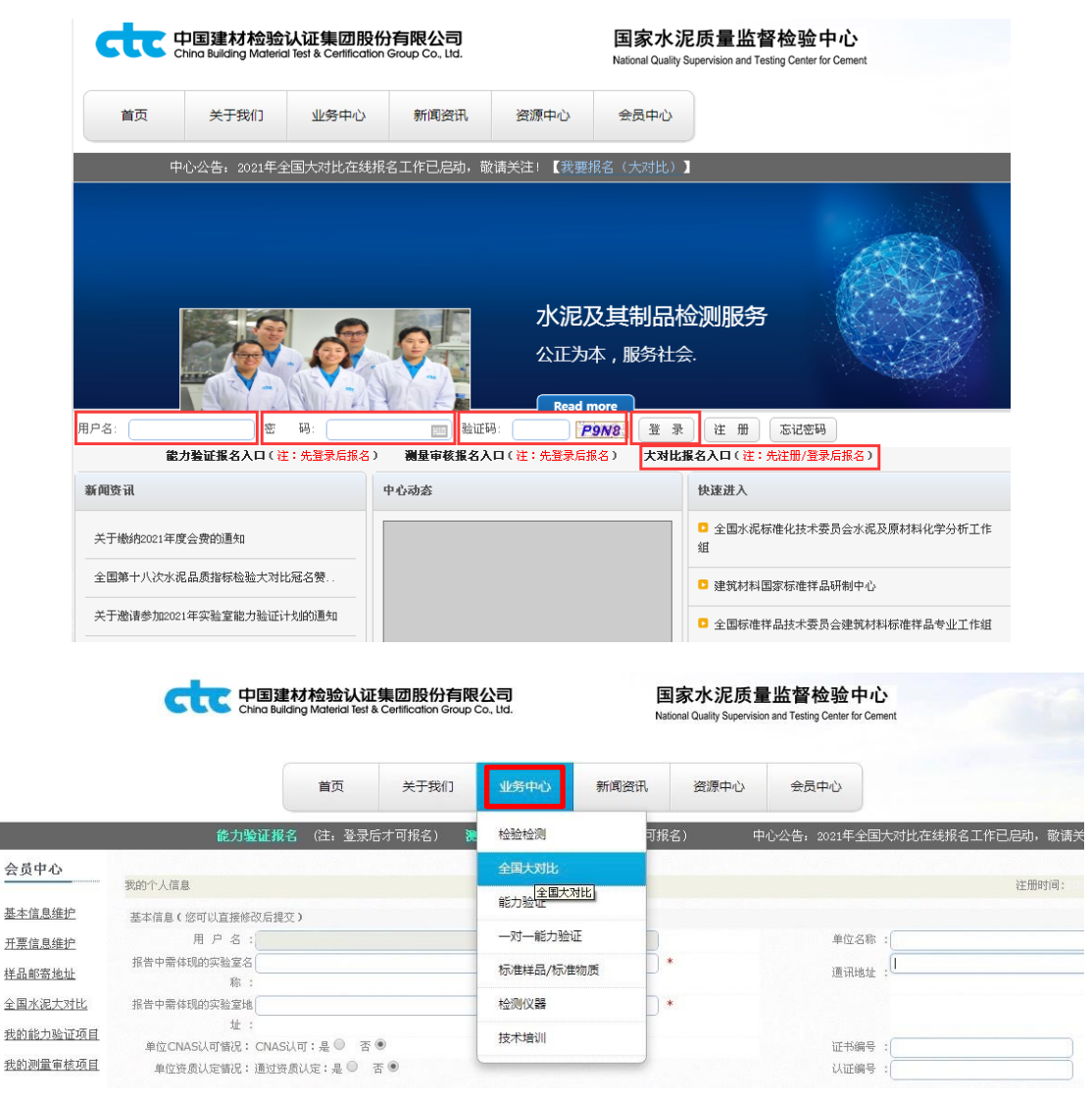

2. 选择缴费方式。

缴费方式有 2 种: ①直接汇款; ②省站收费。请各参加单位根据实际情况选择。 一般请选择"汇款"方式,历年由省站统一收取费用的单位请选择"省站收费"方 式。

| 全国大对比项目                |        |
|------------------------|--------|
| 项目名称:全国第十八次水泥品质指标检验大对比 |        |
| 项目说明:2021年大对比          |        |
| 项目单价:3000元             |        |
| 样品数量: 1 ▼              |        |
| 费用总计:3000元             |        |
| · 缴费方式: ● 汇款 ◎ 省站收费    |        |
|                        | 从工业通讯北 |

 为保证全国水泥检验大对比工作的公平、公正、公开性,报名前请各参加单位在大对比 管理平台签署公正性承诺书,承诺所填报数据的真实性和正确性。请仔细阅读所有条款 后,点击"我已阅读并同意以上条款"前面的小方框后,下方显示我要报名,点击"我 要报名"进行报名。

| "作纪律,保证本单位所有参与大对比工作的人员认真阅读并遵守以下承诺:<br>家相关法律法规的相关规定,在大对比工作中遵循公平、公正、公开原则,恪守职业道德,承担社会责任;<br>对比文件规定的有关检测方法的国家标准要求,制定科学合理的大对比检测程序,提高大对比检测结果的准确性和真实<br>比检验的人员进行技术培训,并适时使用标准样品考核人员检测水平,确保人员能力;<br>大对比检测工作保密程序或要求,并传达至任何可以接触到大对比检测数据的人员,同时保证无关人员不打听大对比检?<br>各项规则,仔细阅读大对比的有关通知等文件,在规定的时间内、按要求完成缴费、接收样品状态确认、数据填报等工                                                                                                    |
|----------------------------------------------------------------------------------------------------|
| 家相关法律法规的相关规定,在大对比工作中遵循公平、公正、公开原则,恪守职业道德,承担社会责任;<br>对比文件规定的有关检测方法的国家标准要求,制定科学合理的大对比检测程序,提高大对比检测结果的准确性和真实<br>比检验的人员进行技术培训,并适时使用标准样品考核人员检测水平,确保人员能力;<br>大对比检测工作保密程序或要求,并传达至任何可以接触到大对比检测数据的人员,同时保证无关人员不打听大对比检?<br>各项规则,仔细阅读大对比的有关通知等文件,在规定的时间内、按要求完成缴费、接收样品状态确认、数据境报等于                                                                                                    |
| 对比文件规定的有关检测方法的国家标准要求,制定科学合理的大对比检测程序,提高大对比检测结果的准确性和真实<br>比检验的人员进行技术培训,并适时使用标准样品考核人员检测水平,确保人员能力;<br>大对比检测工作保密程序或要求,并传达至任何可以接触到大对比检测数据的人员,同时保证无关人员不打听大对比检<br>各项规则,仔细阅读大对比的有关通知等文件,在规定的时间内、按要求完成缴费、接收样品状态确认、数据填报等于                                                                                                    |
| 比检验的人员进行技术培训,并适时使用标准祥品考核人员检测水平,确保人员能力;<br>大对比检测工作保密程序或要求,并传达至任何可以接触到大对比检测数据的人员,同时保证无关人员不打听大对比检讨<br>各项规则,仔细阅读大对比的有关通知等文件,在规定的时间内、按要求完成缴费、接收祥品状态确认、数据填报等于                                                                                                    |
| 比检验的人员进行技术培训,并适时使用标准样品考核人员检测水平,确保人员能力;<br>大对比检测工作保密程序或要求,并传达至任何可以接触到大对比检测数据的人员,同时保证无关人员不打听大对比检<br>各项规则,仔细阅读大对比的有关通知等文件,在规定的时间内、按要求完成缴费、接收样品状态确认、数据填报等于                                                                                                    |
| 大对比检测工作保密程序或要求,并传达至任何可以接触到大对比检测数据的人员,同时保证无关人员不打听大对比检?<br>各项规则,仔细阅读大对比的有关通知等文件,在规定的时间内、按要求完成缴费、接收样品状态确认、数据填报等工                                                                                                    |
| 各项规则,仔细阅读大对比的有关通知等文件,在规定的时间内、按要求完成缴费、接收样品状态确认、数据填报等千                                                                                                    |
| 条项规则,仔细阅读大对比的有关通知等文件,在规定的时间内、按要求完成缴费、接收样品状态确认、数据填报等于.                                                                                                    |
|                                                                                                    |
|                                                                                                    |
| 对比平台填报的数据为本单位实验室出具的检测数据,我单位对其真实性和正确性负责;                                                                                                    |
| 何形式的有关大对比结果对数、串数,包括但不限于省内、集团内和兄弟单位之间;                                                                                                    |
| 比的公正公平,接触到大对比结果对数、串数的单位和个人,有义务向组织方举报;                                                                                                    |
| 泥检验大对比数据,作为内部质量控制的重要依据,并有针对性的采取改进措施,推动自身检测水平不断提高。                                                                                                    |
| Z愿接受国家水泥质量监督检验中心和社会的监督和检查。如有违反,我单位愿意接受国家水泥质量监督检验中心对我单                                                                                                    |
| <u>针大对比成绩、公</u> 示等),并承担由此引起的一切经济责任和法律责任。                                                                                                    |
| Considerable and the set of the set of the s |
|                                                                                                    |

 点我要报名后,认真填写或检查试验室信息、开票信息(\*为必填项),尤其是联系人和 联系方式,如有变化请及时更新,点下方确认报名,显示报名成功信息。

<u>注意</u>:请认真填写或检查开票信息,开具增值税专用和普通发票的信息以参加单位自己 在平台填写的信息为准。增值税普通发票也需要填写税号。

| 全国大对比项目                |                                                                   |   |
|------------------------|-------------------------------------------------------------------|---|
| 试验室信息:                 |                                                                   |   |
| 试验室名称:                 | *                                                                 |   |
| 单位地址:                  | *                                                                 |   |
| 联系人:                   | •                                                                 |   |
| 联系电话:                  | •                                                                 |   |
| 开票信息:                  |                                                                   |   |
| 开票类型 <b>:</b>          | ● 增值税专用发票                                                         |   |
| 发票抬头:                  | *                                                                 |   |
| 汇款单位:                  | *                                                                 |   |
| 发票接收人/电话:              | *                                                                 |   |
| 发票接收地址:                | *                                                                 |   |
| 纳税人识别号:                |                                                                   |   |
|                        | 备注:                                                               |   |
| 确认报名                   |                                                                   |   |
| 上传的增值税(一般纳税人)<br>证书文件: |                                                                   | × |
| 纳税人识别号:                | CEIII.CLC.dc.CT 並示<br>提交成功,请稍后及时在会员中心"我的订单"列表中查看,缴费成功后该订<br>正式生效! | 单 |
| 备注:                    | · · · · · · · · · · · · · · · · · · ·                             |   |

5. 在会员中心"我的订单"中 查看订单:

| 会员中心     | 我的订单   |                     |                   |             |       |      |      |              |
|----------|--------|---------------------|-------------------|-------------|-------|------|------|--------------|
| 基本信息维护   | 订单号:   |                     | 敖索                |             |       |      |      |              |
| 开票信息维护   | 类别     | 订单号                 | 订单时间              | 总金額(¥)      | 接价单   | 开票信息 | 备注说明 | 取消订单         |
| 样品邮寄地址   | 全国大对比  | 2800120210214254349 | 2021/2/25 14:43:4 | 9 3000 (征款) | 订单审核中 |      |      | 服油           |
| 全国水泥大对比  | 全国大对比  | 20170310074658      | 2017/3/7 10:46:58 | 3 1800 (記款) | 振价单   |      |      | 取消           |
| 我的能力验证项目 | 总记录:2页 | 码: 1/1 每页: 15       |                   |             |       |      | 首页   | 上一页 1 下一页 尾页 |
| 我的测量审核项目 |        |                     |                   |             |       |      |      |              |
| 我的订单     |        |                     |                   |             |       |      |      |              |
| 修改密码     |        |                     |                   |             |       |      |      |              |
| 注销退出     |        |                     |                   |             |       |      |      |              |

取消订单:如果发现订单下错了,如:缴费方式选错,在订单未审核状态下,可以点表 格右侧取消,取消订单,订单取消后,重复1,2步骤可重新下单。审核订单:在我的 订单中查看订单无误后,可等待国家中心统一审核订单,<u>订单一经审核,不能取消。</u>订 单审核后"订单审核中"变为"报价单"。

大对比不能重复报名,订单只能下一次,重复下单会出现下图提示:

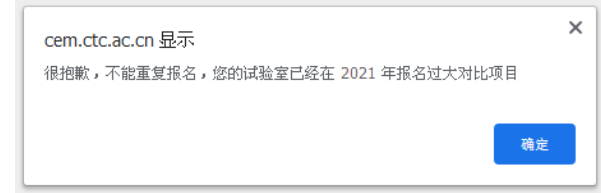

| 我的订单  |                     |                    |                        |     |      |  |
|-------|---------------------|--------------------|------------------------|-----|------|--|
| 订单号:  |                     | 搜索                 |                        |     |      |  |
| 类别    | 订单号                 | 订单时间               | 总金额(¥)                 | 报价单 | 开票信息 |  |
| 全国大对比 | 2800120210214254349 | 2021/2/25 14:43:49 | 3000 <mark>(汇款)</mark> | 报价单 |      |  |

三、缴费、发票开具和查询

1. 打印缴费通知单

国家中心审核订单后,在会员中心打开我的订单(见上图),可以看到报价单,点 报价单,会出现国家中心缴费通知单,缴费通知单可自行打印(右上角打印按钮)。 国家水泥质量监督检验中心

|                |        | -         |           |                   | Na        | ional Quality Supervisi | on and resung Center for G | ment           |         |           |
|----------------|--------|-----------|-----------|-------------------|-----------|-------------------------|----------------------------|----------------|---------|-----------|
|                |        | 首页        | 关于我们      | 业务中心              | 新闻资讯      | 资源中心                    | 会员中心                       |                |         |           |
|                | 能力验证报名 | (注: 登录后2  | ↑可报名)     | 测量审核报名 (          | 注:登录后才可报  | 名) 中                    | "心公告: 2021年全国              | 国大对比在线报名工作已启动。 | , 敬请关注! | 【我要报名(大对社 |
| 会员中心           |        |           |           |                   |           |                         |                            |                |         | 打印返回      |
| 基本信息维护         |        |           |           | 同会より              | 千星收叔林     |                         | 弗汤尔的                       |                |         |           |
| <u> 任票信息维护</u> |        |           |           | 国家小犯)             | 贝里缸窅包     | 短中心劲                    | 贫地知平                       |                |         |           |
| <u>羊品邮寄地址</u>  |        | 澳门水泥厂:    |           |                   |           |                         |                            |                |         |           |
| 全国水泥大对比        |        | 贵单位参      | 加2021年全国  | 第十八次水泥品质          | 偕标检验大对比,大 | 对比费总计 3000              | 元,请收到通知单后3                 | 2即办理汇款! 汇款时备注  |         |           |
| 支的能力验证项目       |        | 请注明"2021年 | 全国第十八次    | 水泥品质指标检验力         | 大对比费"。    |                         |                            |                |         |           |
| 他的测量审核项目       |        |           |           |                   |           |                         |                            |                |         |           |
| 我的订单           |        | 收款单位:     | 中国建材检     | 验认证集团股份有          | 限公司       |                         |                            |                |         |           |
| 修改密码           |        | 开户银行:     | 工行北京管     | 庄支行               |           |                         |                            |                |         |           |
| 主销退出           |        | 账         | 号: 0200 0 | 068 0901 4437 256 | 6         |                         |                            |                |         |           |
|                |        | 邮寄地址:     | 北京市朝阳     | 区管庄建材总院国          | 检集团大楼五层国  | 家水泥质检中心                 |                            |                |         |           |
|                |        | 邮         | 编: 100024 |                   |           |                         |                            |                |         |           |

2. 填写实际汇款信息:

汇款后(<u>请一定在汇款后及时填写</u>),请认真填写<u>缴费通知单下方的实际汇款信息</u> (见下图),分为增值税专用发票和增值税普通发票两种,根据各参加单位实际需 要填写。注意汇款单位为实际汇款单位,可以是个人名义汇款也可能是其他公司汇 款,<u>个人汇款请填写汇款人姓名</u>,<u>公司汇款请填写汇款公司全称</u>,一定要如实填写, 填写好后,点保存。

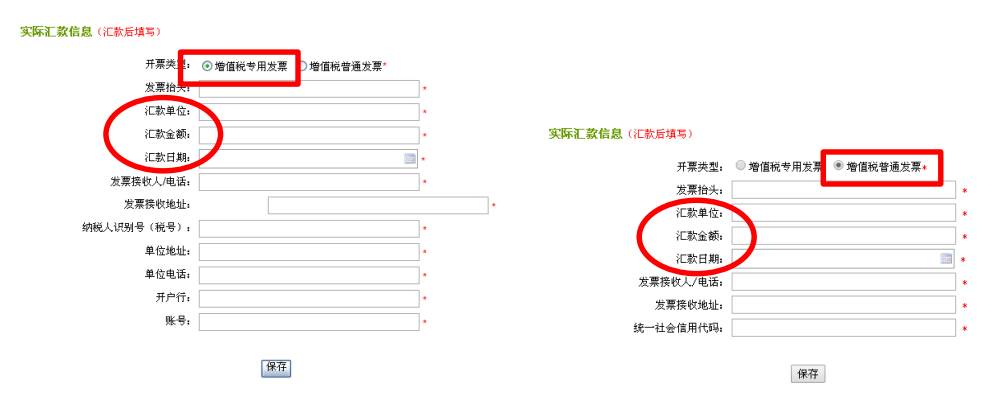

3. 国家中心查到汇款后,按参加单位网上填写的开票信息开具发票,按发票接收地址邮寄 发票,发票寄出后,可以在我的订单中查询开票日期、邮寄发票的快递公司和快递单号。

| 会员中心                                    | 我的订单   |                     |                    |           |     |                                                   |              |             |
|-----------------------------------------|--------|---------------------|--------------------|-----------|-----|---------------------------------------------------|--------------|-------------|
| 基本信息维护                                  | 订单号:   | )(                  | 搜索                 |           |     | $\sim$                                            |              |             |
| 开票信息维护                                  | 类别     | 订单号                 | 订单时间               | 总金額(¥)    | 报价单 | 开票信息                                              | 备注说明         | 取消订单        |
| <u>样品邮寄地址</u><br>全 <u>国水泥大对比</u>        | 全国大对比  | 2800120210214254349 | 2021/2/25 14:43:49 | 3000 (汇款) | 报价单 | 开頭日期:2021-03-01<br>快递公司:EMS<br>快递单号:1235455545554 |              | ĦRIM        |
| 我的能力验证项目                                | 全国大对比  | 20170310074658      | 2017/3/7 10:46:58  | 1800 (汇款) | 报价单 |                                                   |              | 职纳          |
| <u>我的测量审核项目</u><br>我的订单<br>修改密码<br>注销透出 | 息记录:2页 | 码:1/1 毎页:15         |                    |           |     |                                                   | <b>第</b> 页 上 | -页 1 下一页 尾页 |
| <u>тт</u> 134                           | 미나국내   | L.                  |                    |           |     |                                                   |              |             |

四、样品接收

 点击会员中心的全国水泥大对比,表格中有大对比项目实施进度的显示,完成一个步骤 确认后进入下一步。

| 会员中心         | 項目编号:   | 项目名称:           | 教家          |                   |      |               |                  |  |  |  |  |
|--------------|---------|-----------------|-------------|-------------------|------|---------------|------------------|--|--|--|--|
| 基于位有能位       | 编号      | 全国水泥大对          | 全国水泥大对比项目名称 |                   | 实施进度 |               |                  |  |  |  |  |
| <u>至于清热地</u> | 2018    | 全国第十六次水泥化学分析大对比 |             | Constant from the |      | THANKAN DEGIT | 24114 25(40)     |  |  |  |  |
| 任品邮寄地址       | 息记录:1页码 | :1/1 郵页:15      |             |                   |      |               | ▲风 上一见 I 下一风 M&风 |  |  |  |  |
| 全国水泥大对比      |         |                 |             |                   |      |               |                  |  |  |  |  |
| 我的订单         |         |                 |             |                   |      |               |                  |  |  |  |  |
| 修改密码         |         |                 |             |                   |      |               |                  |  |  |  |  |
| 注销退出         |         |                 |             |                   |      |               |                  |  |  |  |  |

 国家中心准备好样品后统一发放,在全国水泥大对比--实施进度中可以查询样品是中心 发放还是省站发放,中心发放可以查询发样日期、快递公司和快递单号。

| 会员中心           | 项目编号:    | 项目名称:             |        |                        |        |  |
|----------------|----------|-------------------|--------|------------------------|--------|--|
| 基大信息维护         | 编号       | 全国水泥大对比项目名称       |        |                        | 实施进度   |  |
| 3574-18-257E.D |          |                   |        | 样晶已寄出。收到请确认            |        |  |
| <u> 开票信息维护</u> |          |                   |        | 友样方式:中心发放              |        |  |
| 样品邮寄地址         | 2021     | 全国第十八次水泥品质指标检验大对比 | 正在准备样品 | 发祥日期:2021-05-28        | 在线数据填报 |  |
| 全国水泥士对比        |          |                   | (      | 快递公司:EMS               | )      |  |
| 2 HI / W / W   |          |                   |        | 快递单号:13546531321545465 |        |  |
| 我的能力验证项目       | 2017     | 全国第十六次水泥品质指标检验大对比 |        |                        |        |  |
| 我的测量审核项目       | 总记录:2页码: | 1/1 毎页:15         |        |                        |        |  |
| 我的订单           |          |                   |        |                        |        |  |
|                |          |                   |        |                        |        |  |

 会员收到样品后,点紫色部分"样品已寄出,收到请确认",如果样品完好,点完好-提 交;如果样品有破损受潮影响检验结果,点不完好-上传样品照片文件(大小不超过 2Mb)
 -提交,中心确认后将重新发放样品。

| 会员中心                                      | 样品接收状态确认信息                                        |
|-------------------------------------------|---------------------------------------------------|
|                                           | 当前项目为:2021 全国第十八次水泥品质指标检验大对比                      |
| 基本信息维护                                    | 接收样品是否完好: ● 完好 □ 不完好                              |
| <u>开票信息维护</u>                             |                                                   |
| <u>样品邮寄地址</u>                             | 小元对附件上传:<br>                                      |
| 全国水泥大对比                                   | ¥在·<br>注意:祥品不完好时,请提供照片,照片的格式必须为jpg、gif或bmp中的一种    |
| <u>我的能力验证项目</u>                           | 提交                                                |
| 我的测量审核项目                                  |                                                   |
| <u>我的订单</u>                               |                                                   |
| 会员中心                                      | 样品接收状态确认信息                                        |
| ** 1. 1. 1. 1. 1. 1. 1. 1. 1. 1. 1. 1. 1. | 当前项目为:2021全国第十八次水泥品质指标检验大对比                       |
| <u> 举个信息难扩</u>                            | 接收样品是否完好: 🔍 完好 💿 不完好                              |
| <u> 开票信息维护</u>                            | 石宮好解性上体・ 注格文体 12/622/195 ing ナルズ#2010mb           |
| 样品邮寄地址                                    | 2014 1 1 1240224103 Jpg X1 124022110              |
| 全国水泥大对比                                   | ¥#1.2<br>注意:祥品不完好时,请提供照片,照片的格式必须为jpg、gifugbmp中的一种 |
| 我的能力验证项目                                  | 現交                                                |
| 我的测量审核项目                                  |                                                   |
| 我的订单                                      |                                                   |

五、在线填报数据

在线数据填报流程如下:

签署公正性承诺书 🗪 填写检验数据 🗪 数据保存 🗪 上传结果报表扫描件 🗪 提交

 样品接收完好提交后,参加单位检验样品,完成样品检验后,在线填报检验数据和主要 检验设备的型号及生产厂家。在实施进度条中点击"在线数据填报",进入填报数据页 面。

| 会员中心           | 项目编号:    | 项目名称:             | 搜索          |  |             |        |       |
|----------------|----------|-------------------|-------------|--|-------------|--------|-------|
| 基大信自体的         | 编号       |                   | 全国水泥大对比项目名称 |  |             | 实施进度   |       |
| 32-4-16-35-3ED | 2021     | 全国第十八次水泥晶质指标检验大对比 |             |  | 样品已寄出,收到请确认 | 在线数据填报 | 数据统计中 |
| <u>开票信息维护</u>  | 2017     | 全国第十六次水泥品质指标检验大对比 |             |  | 样品已寄出,收到请确认 | 在线数据填报 | 数据统计中 |
| 样品邮寄地址         | 总记录:2页码: | :1/1 毎页:15        |             |  |             |        |       |
| 全国水泥大对比        |          |                   |             |  |             |        |       |
| 我的能力验证项目       |          |                   |             |  |             |        |       |
| 我的测量审核项目       |          |                   |             |  |             |        |       |
| 我的订单           |          |                   |             |  |             |        |       |

为保证全国水泥检验大对比工作的公平、公正、公开性,在大对比平台填报数据前请各参加单位在大对比管理平台签署公正性承诺书,承诺所填报数据的真实性和正确性。点击"我已阅读并同意以上条款"可进行数据填报。

## 公正性承诺书

| 我单位自愿报名参加国家水泥质量监督检验中心组织的 "砼灿杯"全国第十七次水泥化学分析大对比(以下简称大对  |
|-------------------------------------------------------|
| 比),服从组织方工作安排,遵守大对比工作纪律,保证本单位所有参与大对比工作的人员认真阅读并遵守以下承诺:  |
| 1、严格遵守国家相关法律法规的相关规定,在大对比工作中遵循公平、公正、公开原则,恪守职业道德,承担社会责  |
| 任;                                                    |
| 2、严格执行大对比文件规定的有关检测方法的国家标准要求,制定科学合理的大对比检测程序,提高大对比检测结果的 |
| 准确性和真实性;                                              |
| 3、对参加大对比检验的人员进行技术培训,并适时使用标准样品考核人员检测水平,确保人员能力;         |
| 4、制定本单位大对比检测工作保密程序或要求,并传达至任何可以接触到大对比检测数据的人员,同时保证无关人员不 |
| 打听大对比检测结果;                                            |
| 5、遵守大对比各项规则,仔细阅读大对比的有关通知等文件,在规定的时间内、按要求完成缴费、接收样品状态确认、 |
| 数据填报等工作;                                              |
| 8、全国水泥大对比平台填报的数据为本单位实验室出具的检测数据,我单位对其真实性和正确性负责;        |
| 7、坚决抵制任何形式的有关大对比结果对数、串数,包括但不限于省内、集团内和兄弟单位之间;          |
| 8、为保证大对比的公正公平,接触到大对比结果对数、串数的单位和个人,有义务向组织方举报;          |
| 9、分析全国水泥检验大对比数据,作为内部质量控制的重要依据,并有针对性的采取改进措施,推动自身检测水平不断 |
| 提高。                                                   |
| 以上承诺我单位愿接受国家水泥质量监督检验中心和社会的监督和检查。如有违反,我单位愿意接受国家水泥质量监督  |
| 检验中心对我单位的任何惩戒(包括取消大对比成绩、公示等),并承担由此引起的一切经济责任和法律责任。     |
| ✓ 我已阅读并同意以上条款                                         |

 各参加单位对所填报的所有数据负责,纸质填报和在线填报后请认真审核并由相关领导 批准,<u>在线数据填好请先及时保存,点"保存"后退出再次点"在线数据填报"能看到</u> <u>填报的数据说明保存成功。在保存状态可以修改,一经提交不能修改数据</u>。

| 项目编号: 2021 项目名称:全国第十八次水泥器 | 副武績标检验大对比   | <b>塘报人:</b> 审 | 核人:   | ) : | 批准人:      | 保存 | 提交 返回          |   |
|---------------------------|-------------|---------------|-------|-----|-----------|----|----------------|---|
| 样晶名称                      | 检验项目        |               | 计量单位  |     | 实测值       | 1  | 检验设备(名称、型号、生产厂 | 8 |
| 普通硅酸盐水泥                   | 密度          |               | g/cm3 |     |           |    |                | 5 |
| 普通硅酸盐水泥                   | 比表面积        |               | m2/kg |     |           |    |                | 5 |
| 普通硅酸盐水泥                   | 細度(45µm筛筛余) |               | %     |     |           |    |                | 5 |
| 普通硅酸盐水泥                   | 标准规度用水量     |               | %     |     |           |    |                | 5 |
| 普通硅酸盐水泥                   | 胶砂流动度       |               | mm    |     | C         |    |                | 5 |
| 普通硅酸盐水泥                   | 初編时间        |               | min   |     |           |    |                | 5 |
| 普通硅酸盐水泥                   | 终凝时间        |               | min   |     | C         |    |                | 5 |
| 普通硅酸盐水泥                   | 3天抗折强度      |               | MPa   |     |           |    |                | 5 |
| 普通硅酸盐水泥                   | 28天抗折强度     |               | MPa   |     |           |    |                | 5 |
| 普通硅酸盐水泥                   | 3天抗压强度      |               | MPa   |     |           |    |                | 5 |
| 普通硅酸盐水泥                   | 28天抗压强度     |               | MPa   |     |           |    |                | 5 |
| 普通硅酸盐水泥                   | 三氧化硫        |               | %     |     |           |    |                | 5 |
| 普通硅酸盐水泥                   | 烧失量         |               | %     |     |           |    |                | 5 |
| 普通硅酸盐水泥                   | 氧化镁         |               | %     |     |           |    |                | ) |
| 普通硅酸盐水泥                   | 氯离子         |               | %     |     |           |    |                | ) |
| 普通硅酸盐水泥                   | 水溶性铬(VI)    |               | %     |     | $\square$ |    |                | ) |

| cem.ctc.ac.cn 显示: | × |
|-------------------|---|
| 恭喜您,保存成功!         |   |
| 确定                |   |

请认真填写随样品一起邮寄的大对比结果报表纸质版,在线填报数据表格的下面,点"选择文件",打开结果报表的扫描件或照片文件,文件名出现在选择文件后面时即表示文件已经上传成功,文件上传后无需保存。

检测结果报表原件(加盖单位公章)的扫描件:选择文件 1800487582.jpg

5. 由审核人和批准人检查填报结果和上传文件无误后,点提交,填报的数据和报表扫描件 提交至国家水泥中心,<u>数据提交后不能修改</u>。

| 项目编号: 2021 项目名称:全国第十八次水泥品 | 周诺标检验大对比 填报人: 填报人: | 审核人:  | 批准人: 保 | 存 提交 返回          |
|---------------------------|--------------------|-------|--------|------------------|
| 样晶名称                      | 检验项目               | 计量单位  | 实测值    | 检验设备(名称、型号、生产厂家) |
| 普通硅酸盐水泥                   | 密度                 | g/cm3 |        |                  |
| 曾通硅酸盐水泥                   | 比表面积               | m2/kg |        |                  |
| 普通硅酸盐水泥                   | 细度(45µm筛筛余)        | %     |        |                  |
| 普通硅酸盐水泥                   | 标准规度用水量            | %     |        |                  |
| 普通硅酸盐水泥                   | 胶砂流动度              | mm    |        |                  |
| 普通硅酸盐水泥                   | 初凝时间               | min   |        |                  |
| 普通硅酸盐水泥                   | 终凝时间               | min   |        |                  |
| 普通硅酸盐水泥                   | 3天抗折强度             | MPa   |        |                  |
| 普通硅酸盐水泥                   | 28天抗折强度            | MPa   |        |                  |
| 普通硅酸盐水泥                   | 3天抗压强度             | MPa   |        |                  |
| 曾通硅酸盐水泥                   | 28天抗压强度            | MPa   |        |                  |
| 普通硅酸盐水泥                   | 三氧化硫               | %     |        |                  |
| 曾通硅酸盐水泥                   | 旋失量                | %     |        |                  |
| 普通硅酸盐水泥                   | 氧化镁                | %     |        |                  |
| 普通硅酸盐水泥                   | 氯离子                | %     |        |                  |
| 普通硅酸盐水泥                   | 水溶性略(Ⅵ)            | %     |        |                  |

| cem.ctc.ac.cn 显示: | ×  |
|-------------------|----|
| 恭喜您,数据挹交成功!       |    |
| 🗌 禁止此页再显示对话框。     |    |
|                   |    |
|                   | 确定 |

## 大对比统计结果以全国水泥大对比管理平台上填报检验结果为准,请参加单位在 2021 年 8 月 31 日前认真填报检验结果后上传提交结果。

六、数据统计中

数据提交后,实施进度显示数据统计中

| 会员中心            | 項目編号:   | 项目名称:                        |                          |                        |
|-----------------|---------|------------------------------|--------------------------|------------------------|
| 基本信息维护          | 編号      | 全国水泥大对比项目名称                  | 实施进度                     |                        |
|                 | 201701  | 全国第十六次水泥品质指标检验大对比            | 正在准备并品 样品已容出成到语输认 在线数差域封 | 数据统计中 查看结果             |
| 七、查看结           | 果       |                              |                          |                        |
| 1. 查看获奖         | 情况      |                              |                          |                        |
| 项目编号:           | 2017 项目 | <b>名称:</b> 全国第十六次水泥品质指标检验大对比 | 本次大对比总分:224.2            | 所获奖項: <mark>全合格</mark> |
| <b>2</b> . 查看大对 | 比汇约     | <b>扁册</b>                    |                          |                        |
| 可查              | 看、下     | 「载、打印汇编册                     |                          |                        |

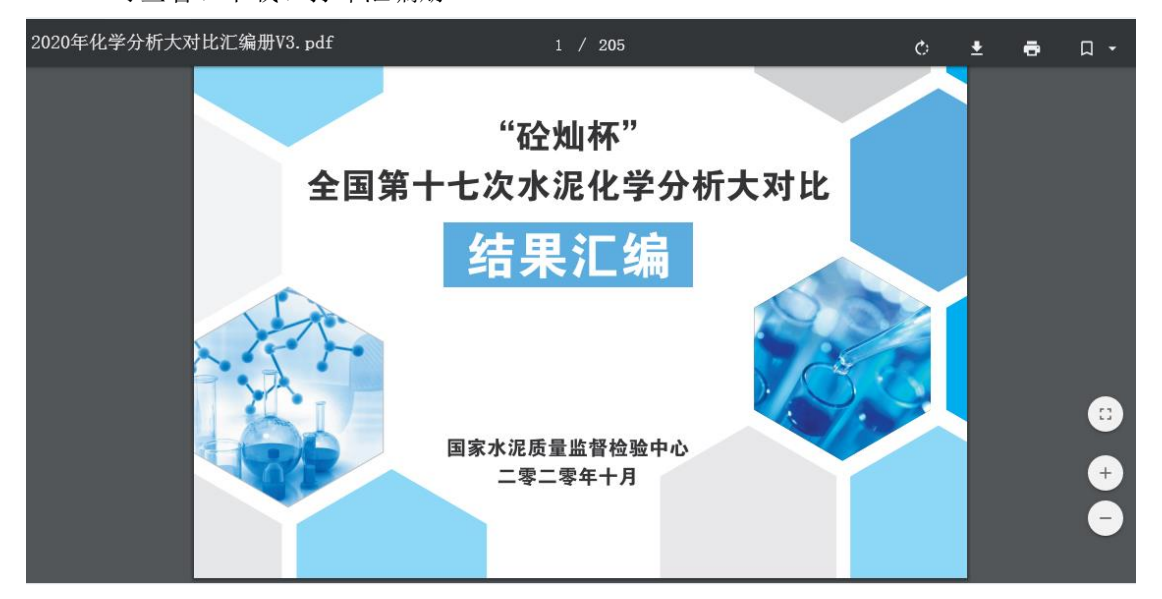